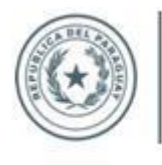

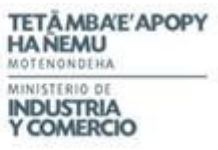

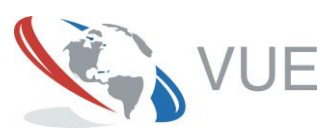

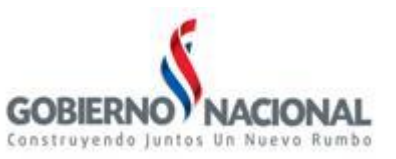

## Instructivo para la Consulta del Certificado de Origen, Producto y Empleo Nacional

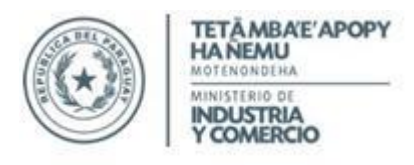

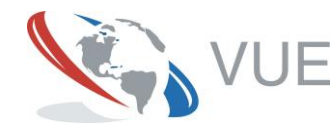

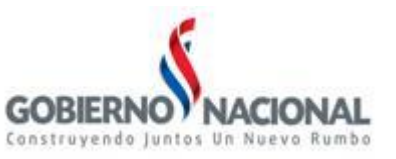

## 1.0. CONSULTA

En esta página se tiene la opción para buscar certificados generados, con los siguientes filtros:

- RUC del Titular (Opcional), se ingresa el RUC para quien se emitió el certificado (física/jurídica) o se selecciona desde el buscador de Empresas
- 2) Contratacion Directa (Obligatorio), SI o NO

| RUC del Titular      |              |
|----------------------|--------------|
| Contratacion Directa | ○ NO<br>● SI |

 Cuando "Contratacion Directa" es "NO", se solicita el ID. Licitacion del llamado (Obligatorio)

| RUC del Titular      |              |
|----------------------|--------------|
| Contratacion Directa | O NO<br>○ SI |
| Id. Licitacion       |              |

• Salida del Reporte, se especifica el destino del reporte generado, HTML (pagina web), Excel (planilla), o Ascii (archivo de texto)

| Salida del Reporte | HTML 🗸 |
|--------------------|--------|
| Filas por página   | 30     |
| Consultar          |        |

\* Si los datos se van a exportar a Excel se debe modificar el parametro (Filas por página) a 500 por lo menos.

Una vez completados los campos, haga clic en el botón **Consultar**.

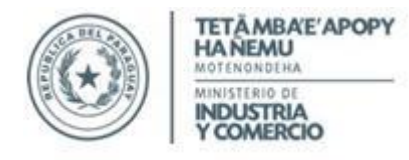

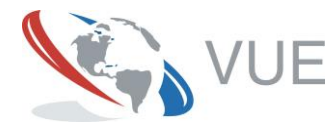

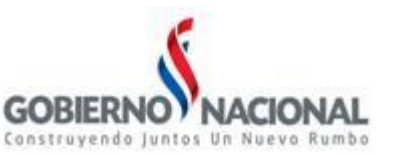

## 1.0.1. Visualizacion de Resultado

| Tipo Solicitud | Tipo Certificado | Nro Certificado | Id Licitacion | Nro Tramite |                       | Estado      | Fechaevento         | RUC Empresa | Razon Social |
|----------------|------------------|-----------------|---------------|-------------|-----------------------|-------------|---------------------|-------------|--------------|
| Servicio       | NuevoCertificado | 10486           |               | 365         | <u>VerCertificado</u> | Autorizado, | 30/11/2016 16:57:21 | 32 2        | Marca 14     |
| Servicio       | NuevoCertificado | 10479           |               | 36          | <u>VerCertificado</u> | Autorizado, | 30/11/2016 16:07:45 | 80,35       | The state    |
| Servicio       | NuevoCertificado | 10315           |               | 3 2         | <u>VerCertificado</u> | Autorizado, | 25/11/2016 15:04:15 | 86          | Carterio     |
| Servicio       | NuevoCertificado | 10210           |               | 3 7         | VerCertificado        | Autorizado, | 24/11/2016 07:28:04 | 1           |              |
| Servicio       | NuevoCertificado | 10197           |               | 36000       | VerCertificado        | Autorizado, | 23/11/2016 17:48:46 | 8           | S            |

VerCertificado: Es la vista del Certificado de Origen, Producto y Empleo Nacional

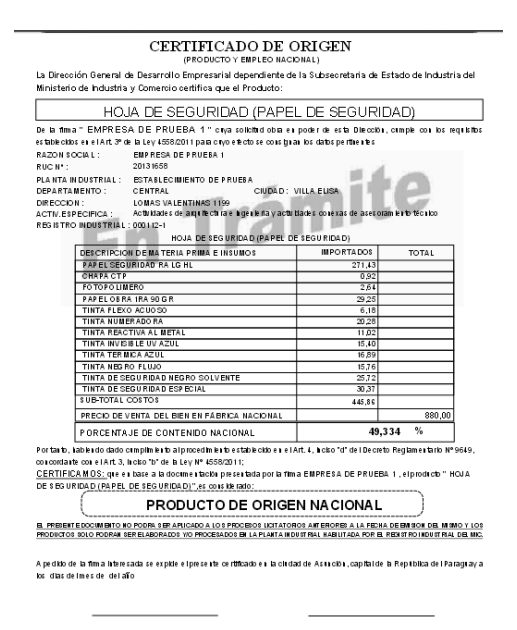

Para volver a la página anterior, dé clic sobre el botón de atrás, que se encuentra en la parte superior izquierda de su pantalla

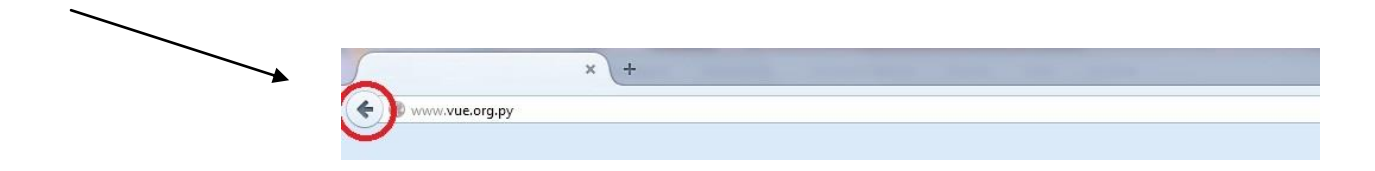